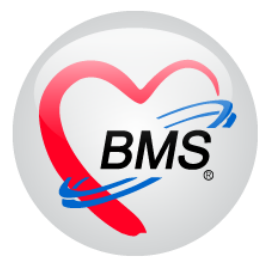

## คู่มือการใช้งาน โปรแกรม BMS HOSxP XE

## ระบบงานแพทย์แผนไทย

# โรงพยาบาลสมเด็จพระยุพราชกระนวน

## จังหวัดขอนแก่น

## บริษัท บางกอก เมดิคอล ซอฟต์แวร์ จำกัด

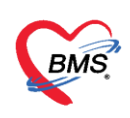

การเข้าใช้งานระบบงานแพทย์แผนไทย แบ่งออกเป็น 3 ส่วน

### ส่วนที่ 1 <u>ก่อนพบแพทย์แผนไทย</u>

1. การเข้าใช้งานหน้าจอแพทย์แผนไทย ที่เมนู Doctor >> Doctor Workbench

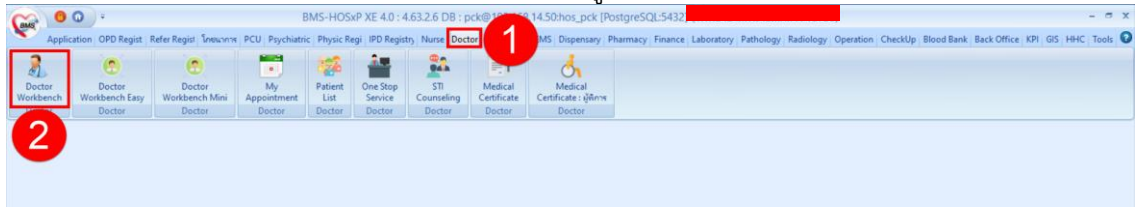

## 2. การค้นหาคนไข้ เพื่อเปิดคนไข้มาลงข้อมูล จากหมายเลข HN หรือเลขคิว

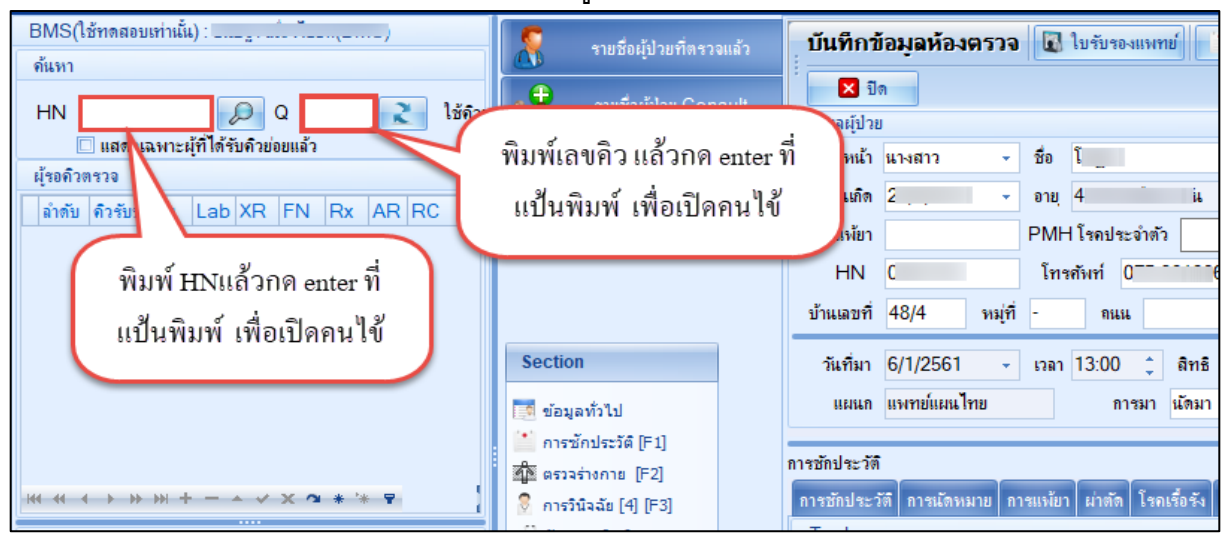

 ลงข้อมูลสัญญาณชีพ จากการซักประวัติเพื่อใช้ประกอบในการวินิจฉัยของคนไข้ บันทึก ผลการตรวจร่างกายเบื้องตัน Vital Sing และ อาการสำคัญ ที่แถบเมนูการซักประวัติ

| การษักประวัติ                                                                                           |                                             |                                         |                                                 |                                                  |                                                   |                                           |          |                         |                                                                                                    |                                   |                                               |           |                          |                                              |           |      |
|----------------------------------------------------------------------------------------------------|---------------------------------------------|-----------------------------------------|-------------------------------------------------|--------------------------------------------------|---------------------------------------------------|-------------------------------------------|----------|-------------------------|----------------------------------------------------------------------------------------------------|-----------------------------------|-----------------------------------------------|-----------|--------------------------|----------------------------------------------|-----------|------|
| การซักประวัจิ การนัดหม                                                                                  | มาย การแพ้ยา ผ่า                            | เต้ด โรคเรื้อ                           | อรัง ตรวจสุขภา                                  | พ การให้คำ                                       | าแนะนำ การส่                                      | iงตัว Co                                  | nsult กา | ยภาพ No                 | ote Vaco                                                                                                    | cine                              |                                               |           |                          |                                              |           |      |
| สัญญาณชีพ [Ctrl+F1]                                                                                     | ข้อมูล                                      |                                         |                                                 |                                                  |                                                   |                                           |          |                         |                                                                                                    |                                   |                                               |           |                          |                                              |           |      |
| ประวัติ [Ctrl+F2]                                                                                       | น้ำหนัก                                     | 58                                      | ส่วนสูง                                         | 160                                              |                                                   | อุณหภูมิ                                  | 36       | รอบเอว                  | 63.5                                                                                                    | เส้นรอบศรีษะ                      | Cm                                            | . FEV1    | /FEVC                    |                                              |           |      |
| Vital Sign Chart                                                                                        | อัตราเต้นชีพจร                              | 80                                      | อัตราเต้นหัวใจ                                  |                                                  | O Req                                             | RR.                                       |          | 02Sat                   |                                                                                                    | ประจำเดือน                        |                                               | ✓ FEV1    | %                        |                                              |           |      |
| ช่วยเหลืออื่นๆ                                                                                          | ความต้นโลหิต                                | 110                                     | / 84                                            | 💧 การวัด                                         | แขนขวา                                            | - BMI                                     | 22.66    | BSA                     | 1.61                                                                                                    | 🔲 ตั้งครรภ์                       | 🔲 ให้นมบุตร                                   | G6PD      | 🖸 AME                    | 3U 🔲 รับย                                    | ยาที่บ้าน |      |
| คัดกรองภาวะซึมเสร้า                                                                                     | G                                           | 0 🛟                                     | P 0 🛟                                           | A 0 🛟                                            | อายุบุทรร                                         | านสุดท้าย                                 | 0 🛟      | រ<br>១ 0 ្              | เคือน 0                                                                                                    | ิวัน LMP                          |                                               | - FP      |                          | •                                            | CDS       |      |
| การจัดกรองอื่นๆ                                                                                         | × การแพ้ยา                                  | ไม่มีประวัติ                            | การแพ้ยา 🗸                                      | การสูบบุหรั่                                     | ไม่เคยสูบ                                         |                                           | +        | การตื่มสุ               | รา ไม่ดื่ม                                                                                                    | - สม                              | กาพ เดินมา                                    | - ความเร่ | งด่วน Sei                | mi uı 🗸                                      |           |      |
| งานป้องกันโรค                                                                                           | ล้ำตับ วันที                                |                                         | 55.                                             |                                                  |                                                   |                                           | Tem      | peratur                 | Systolic                                                                                                    | Diastolic ดำแห                    | กน่งวัด                                       | RR        | Pulse                    | 02 S                                         | at 90     | าวัด |
|                                                                                                    |                                             |                                         |                                                 |                                                  |                                                   |                                           |          |                         | -                                                                                                    |                                   |                                               |           |                          |                                              |           |      |
| งานจิตเวช                                                                                               | (                                           | กรณีที่                                 | กดป่มนี้ ระบา                                   | ມຈະ Defa                                         | ult ข้อมล                                         | การคัดก                                   | รอง      |                         | <no d<="" th=""><th>lata to display</th><th></th><th></th><th></th><th></th><th></th><th></th></no>                                                                                                    | lata to display                   |                                               |           |                          |                                              |           |      |
| งานจิตเวช<br>งานส่งเสริมสุขภาพ                                                                          |                                             | <u>กรณีที่</u><br>(การม                 | <u>กดปุ่มนี้ ระบ</u><br>เพ้ยา.สบบหรื            | <u>Jจะ Defa</u><br>.ดื่มสรา )                    | iult ข้อมูล<br>ให้ ดังรปภ                         | <u>การคัดก</u><br>าพ                      | 501      |                         | <no d<="" th=""><th>data to display&gt;</th><th></th><th></th><th></th><th></th><th></th><th></th></no>                                                                                                    | data to display>                  |                                               |           |                          |                                              |           |      |
| งานจิตเวษ<br>งานส่งเสริมสุขภาพ<br>ARV Clinic                                                            | อาการสำคัญ                                  | <u>กรณีที่</u><br>(การเ                 | กดปุ่มนี้ ระบา<br>เพ้ยา,สูบบุหรี                | <u>มจะ Defa</u><br>,ดื่มสุรา )                   | ult ข้อมูล<br>ให้ ดังรูปภ                         | <u>การคัดก<br/>าพ</u>                     | 501      |                         | <no d<="" th=""><th>data to display&gt;</th><th></th><th></th><th></th><th></th><th></th><th></th></no>                                                                                                    | data to display>                  |                                               |           |                          |                                              |           |      |
| งานจึงแวษ<br>งานส่งเสริมสุขภาพ<br>ARV Clinic<br>โรคเรื้อรัง                                             | อาการสำคัญ                                  | <u>กรณีที่</u><br><u>(การ</u> แ         | <u>กดปุ่มนี้ ระบบ<br/>เพ้ยา,สูบบุหรี่</u>       | <del>มจะ Defa</del><br><mark>,ดื่มสุรา )</mark>  | ult ข้อมูล<br>ให้ ดังรูปภ                         | <u>การคัดก</u><br><u>าพ</u>               | 0        |                         | <no d<="" th=""><th>lata to display≻</th><th>arch เช่น CC</th><th>au CC</th><th>SM</th><th>Vec -</th><th></th><th></th></no>                                                                                                    | lata to display≻                  | arch เช่น CC                                  | au CC     | SM                       | Vec -                                        |           |      |
| งานจืดหวย<br>งานส่งเสริมสุขภาพ<br>ARV Clinic<br>โรคเชื้อรัง<br>การแห้อาหาร                              | อาการสำคัญ<br>CC                            | <u>กรณีที่</u><br><u>(การ</u> แ         | <mark>กดปุ่มนี้ ระบบ<br/>เพ้ยา,สูบบุหรี่</mark> | <del>มจะ Defa</del><br><mark>,ดีมสุรา )</mark>   | <mark>uult ข้อมูล<br/>ให้ ดังรูปภ</mark><br>sct ร | <u>การคัดก<br/>าพ</u><br>ระยะเวลา         | 0 0      |                         | <no d<="" th=""><th>data to display&gt;<br/>👍 เพิ่ม 👽 Sea</th><th>arch เพิ่ม CC</th><th>ລນ CC</th><th>SM</th><th>Vcc [</th><th></th><th></th></no>                                                                                           | data to display><br>👍 เพิ่ม 👽 Sea | arch เพิ่ม CC                                 | ລນ CC     | SM                       | Vcc [                                        |           |      |
| งานจึงมวช<br>งานส่งเสริมสุขภาพ<br>ARV Clinic<br>โรตเรื่อรัง<br>การแห้อาหาร<br>Vaccine                   | อาการสำคัญ<br>CC<br>ลำคับ อาการ             | <u>กรณีที่</u><br>(การแ                 | <mark>กดปุ่มนี้ ระบบ<br/>เพ้ยา,สูบบุหรี่</mark> | <del>มจะ Defa</del><br>, <mark>ดื่มสุรา )</mark> | uult ข้อมูล<br>ให้ ดังรูปภ<br>sct 1               | <u>การคัดก</u><br><u>าพ</u><br>ระยะเวลา [ | 0 ÷      | ที่เป็น หน่             | No d<br>ب                                                                                                    | data to display><br>              | arch เพิ่ม CC<br>s เจ้าหน้าที่                | ลบ CC     | SM<br>วันที่/เว          | <b>Vcc.</b> - [<br>วลาบันทึก                 |           |      |
| งานจิดภวช<br>งานส่งเสริมสุขภาพ<br>ARV Clinic<br>โรคเชื่อรัง<br>การแพ้อาหาร<br>Vaccine<br>Focus Charting | อาการสำคัญ<br>CC<br>ลำดับ อาการ<br>> 1 ปวตห | <u>กรณีที่</u><br>(การแ<br>สำคัญ<br>ลัง | <mark>กดปุ่มนี้ ระบบ<br/>เพ้ยา,สูบบุหรื่</mark> | <del>มจะ Defa</del><br>, <mark>ดื่มสุรา )</mark> | ult ข้อมูล<br>ให้ ดังรูปภ<br>ระเ                  | <mark>การคัดก<br/>าพ</mark><br>ระยะเวลา   | 0        | )<br>ที่เป็น หน่<br>วัน | <no d<="" th=""><th>data to display&gt;<br/></th><th>arch เพิ่ม CC<br/>s เจ้าหน้าที่<br/>นันทวดี BM3</th><th>ສນ CC</th><th>SM<br/>วันที่/เว<br/>30/9/</th><th><b>Vcc.</b> - [<br/>วลา บันทึก<br/>'2565 15:34</th><th>4:39</th><th></th></no> | data to display><br>              | arch เพิ่ม CC<br>s เจ้าหน้าที่<br>นันทวดี BM3 | ສນ CC     | SM<br>วันที่/เว<br>30/9/ | <b>Vcc.</b> - [<br>วลา บันทึก<br>'2565 15:34 | 4:39      |      |

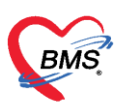

โทรศัพท์ 0-2427-9991 โทรสาร 0-2873-0292 เลขที่ประจำตัวผู้เสียภาษี 0105548152334

4. บันทึกส่งต่อเข้าห้องตรวจแพทย์แผนไทย

| บันทึกว่                                          | ข้อมูลห้องตรวจ 💽 ใบรับรองแพทย์ 📑 EMR 🔥 L                                                                                                    | .ab 🛕 X-Ray 🕒 Task 1 🗂 บันทึก [F9] 🛛 🛛 ปิด                            |
|---------------------------------------------------|----------------------------------------------------------------------------------------------------|-----------------------------------------------------------------------|
| ข้อมูลผู้ปวย                                      | ]                                                                                                    | อลมันที่อ (F0)                                                        |
| ดำนำหน้า                                          | In the second second se |                                                                       |
| การชักประวัติ                                     | ลงชื่อบันทึกตรวจผู้ป่วย<br>เลือกจดบริการในกา                                                                                                    | รส่งต่อ                                                               |
| สัญญาณชีพ                                         | 2 ชื่อ                                                                                                    | สิทธิ ส                                                               |
| ประวท [0<br>Vital Sig                             | การถึงต่อ                                                                                                    |                                                                       |
| ช่วยเห                                            | ส่งต่อห้อง แผนไทย                                                                                                    | <ul> <li>I.S.</li> <li>อำค่า สถานะ ตรวจแล้ว</li> <li>จำค่า</li> </ul> |
| <b>ด</b> ัตกรองภา                                 | การประเมินสมรรถนะ                                                                                                    | 👻 ความเร่งต่วน ปกติ 👻 📝 ตรวจเสร็จ                                     |
| การคัดก                                           | Task                                                                                                    |                                                                       |
| งานป้อง<br>งานจิ<br>งานส่งเส <sup>ะ</sup><br>โรคเ | 📑 ทีมห์เอกสาร [F1] 🥑 ยืนยัน [F9]                                                                                                    | าดขึ้นขัน(F9)                                                         |
| การแพ่                                            | การลงนาม ลำดับ ยืนยันการพิมพ์ ชื่อแบบฟอร์ม                                                                                                    | เครื่องทิมพ์                                                          |
| Vac<br>Focus (                                    | การหัมหง่<br>ตัวเลือกการส่งต่อ                                                                                                    | <no data="" display="" to=""></no>                                    |

### ส่วนที่ 2 <u>ห้องตรวจแพทย์แผนไทย</u>

1. การค้นหาคนไข้ เพื่อเปิดคนไข้มาลงข้อมูล จากหมายเลข HN หรือเลขคิว

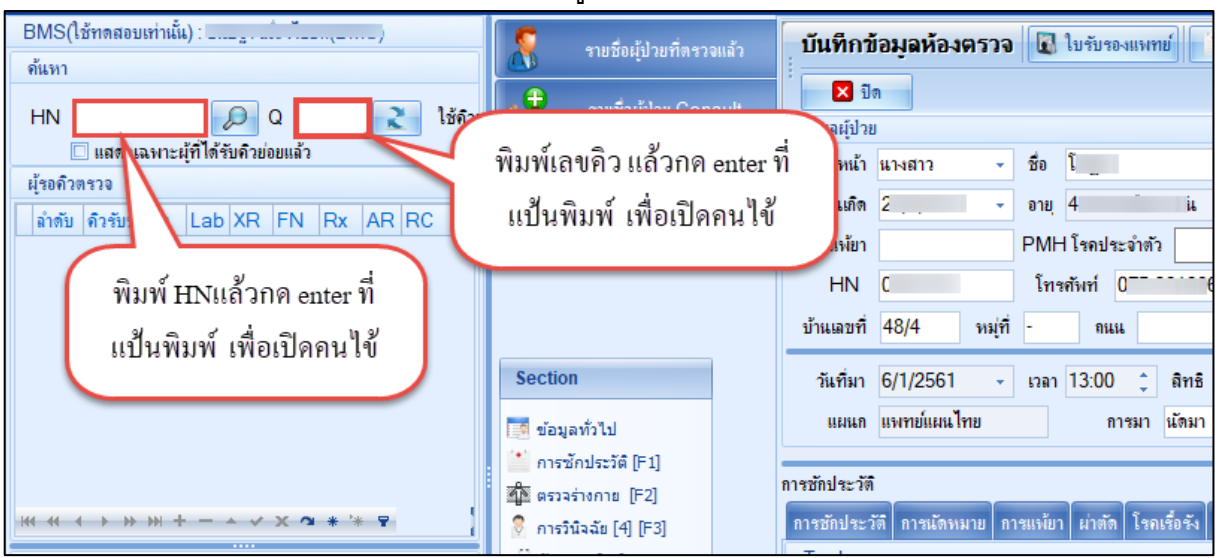

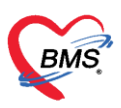

2. ลงข้อมูลประวัติการเจ็บป่วย HPI,PMH

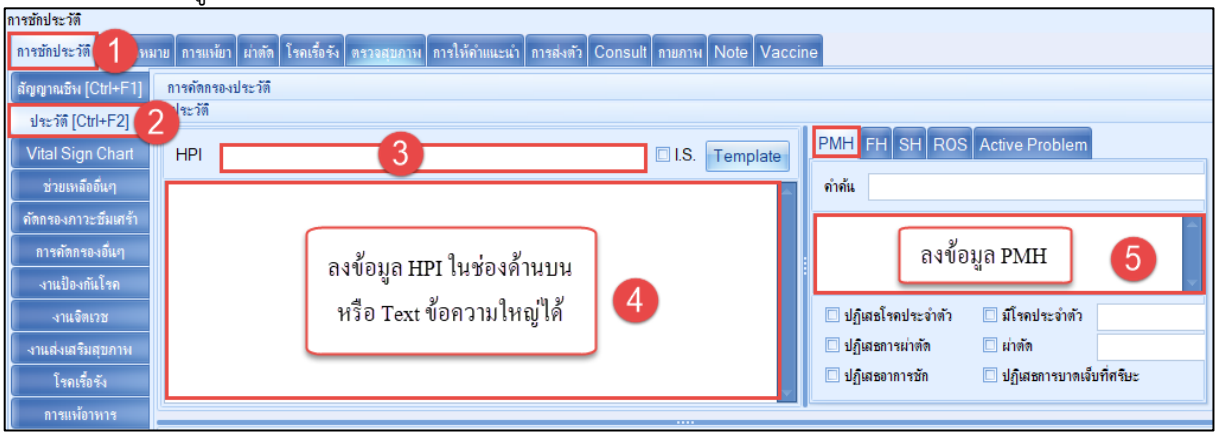

#### 3. บันทึกข้อมูลการให้บริการแพทย์แผนไทยให้กับผู้ป่วย

| 🌹 รายชื่อถัปวยที่ครวพสัว | บันทึกข้อมูลห้อง | 39737 😨 ໃນຈັນຮອນນາກອ໌ 📩 EMR 🧴 Lab 🏒 X-Ray ເອກສາຮ Scan + 🔘 Task 👻 🕒 ອັນາກິກ [F9] 🛛 ອັກ                                                                                                    |  |
|--------------------------|------------------|----------------------------------------------------------------------------------------------------|--|
|                          | การพรวจร่างกาย   |                                                                                                    |  |
| 👥 รายชื่อผู้ป่วย Consult | ตรวจร่างกาย      | การลงทะเบียนรักษา                                                                                                    |  |
| 2                        | Review of System | วันที่รักษา - เวลาที่รักษา - มีตรวจวินิจฉัย - ประเภท -                                                                                                    |  |
| •                        | Lab              | 🗆 ได้หลักรไม่สถานสักร การเร็นสีกน                                                                                                    |  |
|                          | แพทย์แสนไทย      | D D D D D D D D D D D D D D D D D D D                                                                                                    |  |
|                          | 208.51           | สมุฏฐานการเวิดโรด                                                                                                    |  |
|                          | Length Scan      | สาขุสมุญราน                                                                                                    |  |
| ection                   | Numero Coon      | ສຳຄັນ ຮາທຸ ຮຈິດຮາທຸ ກາວະເລືອສເມລຸດ ກາອລະເລືອກ                                                                                                    |  |
|                          |                  |                                                                                                    |  |
| ข่อมูลทั่วไป             |                  | <no data="" display="" to=""></no>                                                                                                    |  |
| การชกประวัต [F1]         |                  | M( ( 0 0f0 → ))) + - + √ × A + ' + V                                                                                                    |  |
| g ดรวจรางกาย [F2]        |                  | <u>ดุทิสมุฏฐาน</u>                                                                                                    |  |
| พัฒชาวร (F4)             |                  |                                                                                                    |  |
| สังกา (FS)               |                  | 6.0 million in the second second se |  |
| ate Lab [F6]             |                  |                                                                                                    |  |
| สัง X-Ray [F7]           |                  |                                                                                                    |  |
| Lenatis Scan             |                  |                                                                                                    |  |
| ดรวจจิตเวช               |                  |                                                                                                    |  |
| นัดหมาย                  |                  |                                                                                                    |  |
| ใบรับรองแพทย์            |                  | (สำคัญ การทำการสิกษา                                                                                                    |  |
| Doctor Note              |                  | this data to display a                                                                                                    |  |
| สี่งผ่าตัด 👻             |                  | sito dala to aleptay*                                                                                                    |  |
| Section                  |                  | + - ▲ √ X /3 + '+ P                                                                                                    |  |
| Jection                  |                  | Secons                                                                                                    |  |
| *                        |                  | รับของ<br>สำนัก เป็นเวณ เป็นการ (เกลี) เพลา                                                                                                    |  |
| Single Tab               |                  | וארע עדאר (דארע ביראין) דארע די דארע עדאין דארע די דארע עדאין דארע די דארע די דארע די דארע די דארע די דארע די ד<br>דארע די געראין דארע די גערע די גערע די גערע גערע גערע גערע גערע גערע גערע גער                                                                                                    |  |
| New window mode          |                  |                                                                                                    |  |

#### 4. การวินิจฉัยโรค

| 🐰 รายชื่อผู้ป่วยที่ตรวจแล้ว                                                                                                    | 🕴 บันทึกข้อมูลห้องตรวจ 💽 ไขรับรองแททย่ 💽 EMR 💧 Lab                                       | 🚖 X-Ray 🕒 Task 👻 🕒 tiufin (F9) 🛛 Da                                |
|----------------------------------------------------------------------------------------------------|------------------------------------------------------------------------------------------|--------------------------------------------------------------------|
| รายชื่อผู้ป่วย Consult                                                                                                    | ICD10 ICD9CM ระบุการวินิจฉัยโรค                                                          | Log                                                                |
| A .                                                                                                    | การวิเนิจฉับ                                                                             |                                                                    |
|                                                                                                    | ้ ค้นจากคำค้นหา                                                                          | ค้แจาก ICD10 🗑 รหัสใช้บ่อย Re Diag Confirm                         |
| Section                                                                                                    | ลำดับ ICD10 ชื่อโรค                                                                      | Diag Ty ขนิดการวินิจฉัย ความสำคัญ รหัสผู้วินิจฉัย ผู้วินิจฉัย Lice |
| 🔛 การซักประวัติ (F1)                                                                                                    | > 1 U7501 (รหัสแผนไทย) อาการอื่นๆ - (รหัสแผนไทย)<br>ปวดรามร่างกาย - (รหัสแผนไทย) ปวดหลัง | 1 Principal Diagnosis 0740 រៅ                                      |
| 🏦 ตรวจร่างกาย [F2]<br>🎅 การวินีจฉัย [F3]                                                                                                    | 2 U778                                                                                   | 2 Comorbidity (โรคอื่นที่เป็นร่วมด้วย) 0740 ป                      |
| <ul> <li>√ หัดถูกรู (ชียุ</li> <li>สังยุ</li> <li>1</li> <li>1&lt;</li></ul> | IXI XI ↓ → → → + + - ↓ ↓ × ↑ × ↑ + + + + + ↓<br>                                         | III                                                                |
| I an X-Ray [F7]                                                                                                    | Diagnosis Text                                                                           |                                                                    |
| <ul> <li>เอาเนาของสมาย</li> <li>เอาเนาของสมาย</li> </ul>                                                                                                    | 🕂 เพิ่ม 😥 แต่ไข 🗄 Code Map Quick Add                                                     | ICD10 ด้าน - 🗹 ด้นจาก ICD Codemap                                  |
| 🎚 ใบรับรองแพทย์                                                                                                    |                                                                                          | · · · · · · · · · · · · · · · · · · ·                              |
| Doctor Note                                                                                                    | Doctor Note                                                                              |                                                                    |
| 🗐 ត់ទោ                                                                                                    | 🕂 เพิ่ม                                                                                  |                                                                    |
| Section                                                                                                    | ู่ กำลับ ผู้บันทึก Note                                                                  | วันที่ / เวลา                                                      |
| ~                                                                                                    | (++++++++++++++++++++++++++++++++++++                                                    | a dugingy                                                          |

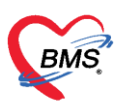

## 5. บันทึกการสั่งยา คีย์รายการยา และวิธีใช้ยา เมื่อเรียบร้อยแล้วกดปุ่ม "เพิ่ม"

| รายชื่อผู้ป่วยที่ตรวจแล้ว                           | ก 🔋 <b>บันทึกข้อมุลห้องตรวจ 🔃 ใ</b> บรับรองแททย์ 📑 EMR 🔥 Lab 🗟 X-Ray 🧔 Task 🗸 🗋 บันทึก [F9] 🛛 มีล |                                                                  |  |  |  |  |  |  |
|-----------------------------------------------------|---------------------------------------------------------------------------------------------------|------------------------------------------------------------------|--|--|--|--|--|--|
| รายชื่อผู้ป่วย Consult                              | <no data="" display="" to=""></no>                                                                |                                                                  |  |  |  |  |  |  |
|                                                     |                                                                                                   |                                                                  |  |  |  |  |  |  |
|                                                     |                                                                                                   | ×                                                                |  |  |  |  |  |  |
|                                                     |                                                                                                   |                                                                  |  |  |  |  |  |  |
|                                                     | การสังยา<br>การสังยา 2 med                                                                        |                                                                  |  |  |  |  |  |  |
| Section                                             | ช้อยา/ล่ายรักร WD [Ctrl+W] 🖸 Mode 2 🜔 Task 💌 จำนวน หน่วยบรรจุ วิธีใช้ Dose หน่วย ความดี เวลา ราคา | ใช้สำหรับ 🧲 Log 🗆 ม                                              |  |  |  |  |  |  |
| 🃑 ข้อมูลทั่วไป                                      |                                                                                                   | 0 🗘 วัน Cir [Ctrl+K]                                             |  |  |  |  |  |  |
| การษักประวัติ [F1]                                  | aansise 🗌 แก้ไข                                                                                   | มนี้ม 3 Duick mode 🗆 ลบจำนวน 0                                   |  |  |  |  |  |  |
| 💈 การวินิจฉัย [4] [F3]                              | จุดบันทึก BMS(ใช้ทดสอบเท่านั้น) - ภาษา ไทย - All ผู้สั่ง - CAll 💭 🗞 รับยาที                       | <ul> <li>พมพ Sucker 📄 แจงแต่แลงง</li> <li>ไม่ต้องแสดง</li> </ul> |  |  |  |  |  |  |
| <ul> <li>พลอการ (F4)</li> <li>สังยา (F5)</li> </ul> | ู้สำคับ ยืนยัน FL P จุดบันทึก ซึ่งรายการ ราคา หมวด สิทธิการรักษา                                  | วิธีใช้                                                          |  |  |  |  |  |  |
| 🏢 สั่ง Lab [F6]                                     | > 1 骨 🗹 แมนไทยแอกเวลา ค่าเกินสิทธิ์บริการแวกและประคบ(เมิกไม่ได้) 50.00 ตวัสดีการส่วนทั้งงกัน      | L .                                                              |  |  |  |  |  |  |
| III สังX-Rav [F7]                                   | 2 🗗 🗹 แมนไทยแอกเวลา ค่านวลและประคบสมุนไพรเพื่อการบำบัดรักะ 250.00 สวัสดีการส่วนท้องคืน            | u                                                                |  |  |  |  |  |  |
| Lanats Scan                                         |                                                                                                   |                                                                  |  |  |  |  |  |  |
|                                                     |                                                                                                   |                                                                  |  |  |  |  |  |  |
|                                                     |                                                                                                   |                                                                  |  |  |  |  |  |  |

#### 6. การออกใบรับรองแพทย์

| 8                                                                                                    | ราบชื่อผู้ป่วยที่ตรวจแล้ว                                                                                                    | บันทึกข้อมูลห้องต                            | 1 💽 ไมรับรองแหทย์ 📑 EMR 💧 Lab 🔒 X-Ray 🤤 Task 🗸 🎦 ยันทึก (F9) 🛛 🛛 ปก                                                                                                    |                                                                         |
|----------------------------------------------------------------------------------------------------|----------------------------------------------------------------------------------------------------|----------------------------------------------|----------------------------------------------------------------------------------------------------|-------------------------------------------------------------------------|
| •                                                                                                    | 🍪 DoctorWorkBenchPatier                                                                                                    | ntCertifiedListForm                          | 😓 DoctorWorkBenchPatientCertifiedEntryForm                                                                                                    | - = x                                                                   |
| 1                                                                                                    | รายการใบรับรองแพท                                                                                                    | าย์ที่ออกให้กับผู้ป่วย                       | ออกใบวับรองแพทย์                                                                                                    |                                                                         |
| Sec:                                                                                                    | Task<br>2<br>บระวรศึการ<br>บระวรศึการ<br>บระวรศร<br>บระวรศร<br>บรรรร<br>บระวรศร<br>บระวรศร<br>บระวร<br>บระวรศร<br>บระวรศร<br>บระวรศร<br>บระวรศร<br>บระวรศร<br>บระวรศร<br>บระวรศร<br>บระวรศร<br>บรรรรร<br>บระวรศร<br>บระวร<br>บรรรรรรรรรรรรรรรรร<br>บรรรรรรรรรรรรรรร | 🖉 แสดงรายการเติม<br>ม<br>ผู้ออกใบรับร<br>หม่ | ข้อมูลทำไป<br>คำแบ้หน้า แรงสราว - ชื่อ ไ แรมสกุล ตุ เหตุ หญิง -<br>วันเด็ก 28/9/2516 - อายุ 44 บิ9 เดือน 5 กัน หนุ่มอีอก A - บัตร ปชช. 35<br>แห้ยา PMH โรคประจำตัว โรคเรื่อจัง<br>HN 0 โทรศรีเหที ( | <ul> <li>สังกัก หนงไม่ระบุปาย</li> <li>ผักครั้งหน้า</li> <li></li></ul> |
| ា<br>វិជិត ទ<br>ខ្លួំត<br>ខ្លួំត                                                                                                    |                                                                                                    |                                              | แผนก การมา นักมา ป น้ำหนัก 51 ส่วนสูง 160 BMI 19<br>ช้อมุลโปรับรองแหายย์                                                                                                    | 9.922 Temp. 37 BP 10                                                    |
| <ul> <li>■</li> <li>ă</li> <li>■</li> <li>ă</li> <li>■</li> <li>ă</li> <li>■</li> <li>■</li></ul> | · · · · · · · · · · · · · · · · · · ·                                                                                                    | ► ✓ X ⁄a * '* ₹                              | ที่อยู่ก็สามารถติดต่อได้<br>อาการที่คราจหบ ปาลหลัง<br>ประเภทในรับรองแพทย์ ใบรับรองแพทย์                                                                                                    |                                                                         |
|                                                                                                    | Section                                                                                                    | ₩ 44 4 2 of 2 → >>                           | ๆ ดี๊กพิมพ์ใบรับรองแพทย์                                                                                                    | 2                                                                       |
| ∎ s                                                                                                    | ingle Tab                                                                                                    | ED 0.00 NE                                   | 📑 อม 4 🔲 พิมพ์ใบขับของแพทย์ Microsoft Print to PDF 🗸 🖉 แสลงสวัลย่าง 5                                                                                                    | 🗋 บันทึก 🛛 🗙 ปิด                                                        |

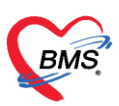

8 เลขที่ 2 ชั้น 2 ซ.สุขสวัสดิ์ 33 แขวง/เขต ราษฎร์บูรณะ กรุงเทพมหานคร โทรศัพท์ 0-2427-9991 โทรสาร 0-2873-0292

เลขที่ประจำตัวผู้เสียภาษี 0105548152334

#### 7. การดูประวัติคนไข้ย้อนหลัง EMR

| บันทึกข้อมูลห้องตรวจ 🕼 ใบรับรองแหทย์ EMR 🛦 Lab 🏯 X-Ray 🖨 Task 🗸 🕒 มันทึก [F9] 🛛 ปีด |                  |             |                |            |              |           |          |         |          |              |             |    |           |
|-------------------------------------------------------------------------------------|------------------|-------------|----------------|------------|--------------|-----------|----------|---------|----------|--------------|-------------|----|-----------|
| ขอมุลสุบขย<br>กำนำหน้า แาง - ชื่อ มี กคปุ่ม EMR เพื่อดูประวัติคนไข้ เหศ หญิง -      |                  |             |                |            |              |           |          |         |          |              |             |    |           |
| การซักประวัติ                                                                       |                  |             |                |            |              |           |          |         |          |              |             |    |           |
| การชักประวัติ การแัดหม                                                              | มาย การแพ้ยา ผ่า | ตัด โรกเรื่ | อรัง ตรวจสุขภา | พ การให้กำ | าแนะนำ การเ  | ส่งตัว Co | nsult กา | ยภาพ No | ote Vacc | ine          |             |    |           |
| ลัญญาณชีพ [Ctrl+F1]                                                                 | ข้อมูล           |             |                |            |              |           |          |         |          |              |             |    |           |
| ประวัติ [Ctrl+F2]                                                                   | น้ำหนัก          | 50          | ส่วนสุง        | 160        |              | อุณหภูมิ  | 39       | รอบเอว  | 30       | เส้นรอบศรีษะ | С           | m. | FEV1/FEVC |
| Vital Sign Chart                                                                    | อัตราเต้นชีพจร   | 20          | อัตราเต้นหัวใจ | 20         | Reg<br>Irrea | RR.       | 20       | 02Sat   |          | ประจำเดือน   |             | +  | FEV1%     |
| ช่วยเหลืออื่นๆ                                                                      | ความดันโลหิต     | 120         | / 80           | ᅌ การวัด   | แขนขวา       | - BMI     | 19.53    | BSA     | 1.49     | 🗖 ตั้งครรภ์  | 🗆 ให้แมบุตร |    | G6PD      |

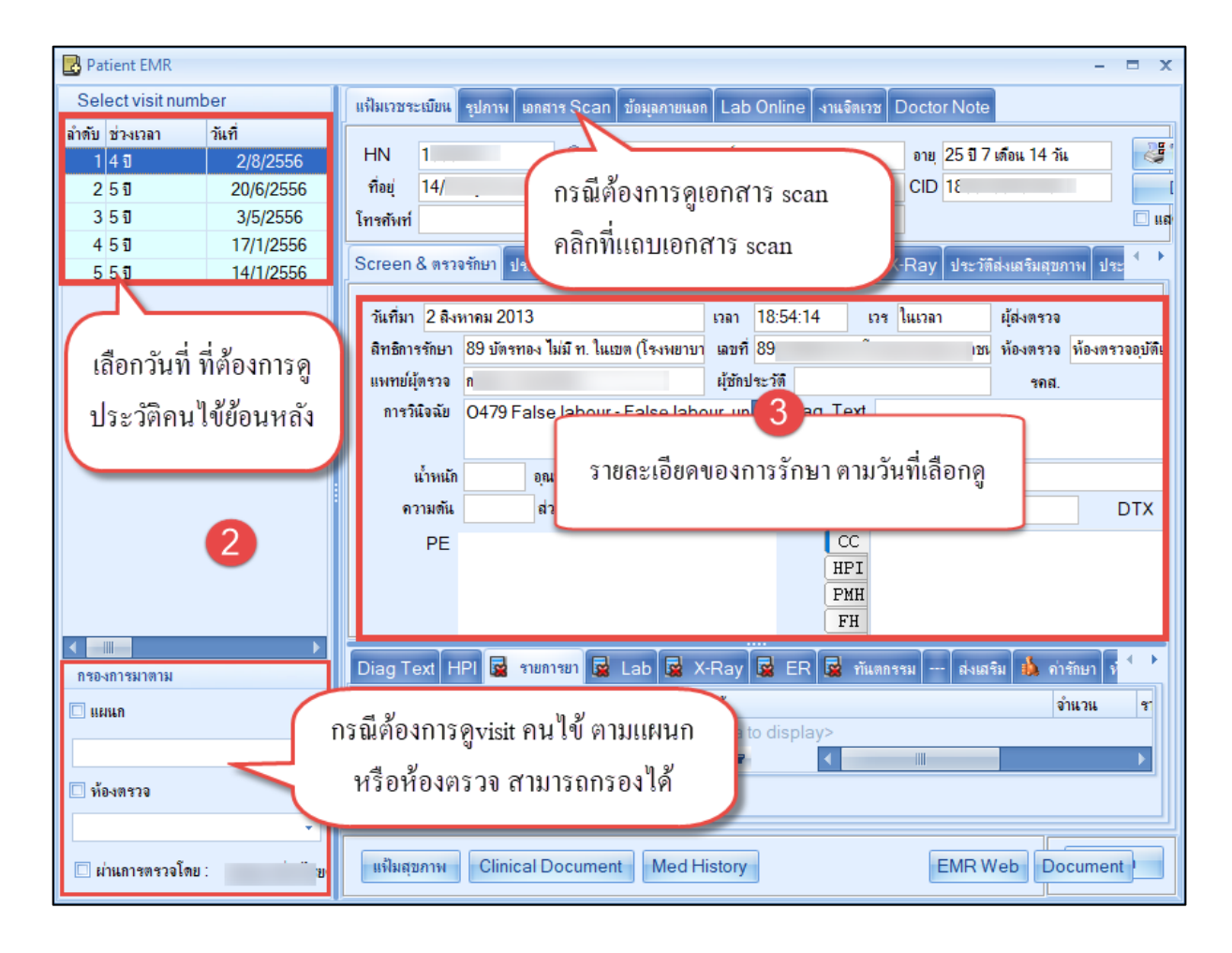

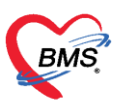

เลขที่ 2 ชั้น 2 ซ.สุขสวัสดิ์ 33 แขวง/เขต ราษฎร์บูรณะ กรุงเทพมหานคร
 โทรศัพท์ 0-2427-9991 โทรสาร 0-2873-0292

เลขที่ประจำตัวผู้เสียภาษี 0105548152334

#### 8. บันทึกส่งต่อจุดบริการหลังพบแพทย์

| ี บันทึกข้อ           | อมูลห้องตรวจ 🕼 ใบรับรองแหทย " EMR 🔥 Lab 🙈 X-Ray 🖨 Task 🗸 🗋 บัแร็ก [F9] 13 ปิด                                                                                                    |
|-----------------------|----------------------------------------------------------------------------------------------------|
|                       | 🤣 OPDSignDoctorEntryForm – 🗖 🗴                                                                                                    |
|                       | ลงชื่อบันทึกตรวจผู้ป่วย กิดบันทึ่ก (F9)                                                                                                    |
|                       | ข้อมูลผู้รับบริการ                                                                                                    |
| •                     | HN ( สิทธิ์ ส                                                                                                    |
| การสั่งยา             | การส่งต่อ 2                                                                                                    |
| การสังยา 🤇            | ส่งต่อห้อง แผนไทย 🗸 🗆 I.S. 🗊 จำค่า สถานะ ตรวจแล้ว 🗸 จำค่า                                                                                                    |
| ชื่อขา/ค่าบริ         | การประเมินสมรรถนะ 🗸 ความแร่งด่วน ปกตี 🗸 🗹 ตรวจเสร็จ                                                                                                    |
|                       | Task                                                                                                    |
| ฉลากช่วย<br>จุดบันทึก | 📑 พิมพ์เอกสาร [F1] 🥥 ยืนยัน [F9] 4                                                                                                    |
| ลำดับ ยืน<br>1        |                                                                                                    |
| <mark>&gt;</mark> 2   | การพันหม มหมอนสารพันพ ยองบบบางรม<br>การพันพ่ 1 I I OPD Card สรุปการตรวจรักษาของแหทย์ NPI431A76 (HP LaserJet Professional P110<br>12 II ใบตั้งมา OPD NPI431A76 (HP LaserJet Professional P110 |
|                       | สารแองการแรงอ<br>พ. ๙. ๙. 2 of 2 → » » + - ∧ ๙ × เลือกเอกสารที่ด้องพิมพ์                                                                                                    |
| หง •• • 2<br>หมวด No  | 🔀 ปีก                                                                                                    |

## ส่วนที่ 3 <u>หลังพบแพทย์แผนไทย</u>

## 1. ลงข้อมูลนัดหมาย พิมพ์ใบนัด

| ช้อมูลการนังหมาย<br>ช้อมูล(รียบริการ<br>ตำนำหน้า นาง - ชื่อ ทาน แนลกุล ไปร่าน เหต หญิง -<br>รันเลิล 6/5/2529 - อายุ 34 ยิ 10 เลือน 30 วัน หนุ่เมือล บำล ประ. 01<br>แห้ยา ABCIXIMAB PMH โรลประวัทลัก <u>กนิทา์</u> โรลเรื่อร์ง ลลัมโกพอบหิล (Asthma)./ และรังหน้า [2 รับ] 7 เบบายน 2564 08:00                                                                                                    |                                                                                                    |
|----------------------------------------------------------------------------------------------------|----------------------------------------------------------------------------------------------------|
| ป้อมูลเรียบริการ<br>คำนำหน้า แาง - ชื่อ ท∎่อน แนลกุล โปร่องเมือง เหศ หญิง -<br>วันเกิด 6/5/2529 - อายุ 34 17 10 เรือแ 30 วัน หมุ่มอิด ปัตร ปชช. 01<br>แห้ยา ABCIXIMAB PMH โรดประจำตัว <mark>ภูมิแห้</mark>                                                                                                    | 🛱 พิมพ์ใบนัด [ 🔂 Log                                                                                                    |
| คำนำหน้า แ⊳ง v ซึ่ง พระสามารถาม แามลกุล โปรง หลาย หลุ่มจึง v<br>วันเกิด 6/5/2529 v อายุ 34 ปี 10 เดือน 30 วัน หมุ่มอีดก บัตร ปชช. 01<br>แห้ยา ABCIXIMAB PMH โรดประจำกัว <mark>ภูมิเห้า 10 เกิด</mark> โรดเรื่อรัง คลินิกหอบหีก (Asthma),เ<br>เมล้อกรั้งหน้า [2 รับ] 7 เมษายน 2564 08:00                                                                                                    |                                                                                                    |
| วันเท็ก 6/5/2529 - อายุ 34 ปี 10 เกือน 30 วัน หมุ่มอีอก บัตร ปอช 01                                                                                                    | นามสกุล โปร                                                                                                    |
| แห้ยา ABCIXIMAB PMH โรลประจำลัว [ภูมิเพ้                                                                                                    | หมู่เมือด ปัตรปชช. 01                                                                                                    |
|                                                                                                    | โรลเรื่อรัง ดมินิกทอบทีล (Asthma).                                                                                                    |
| HN 8 มีการกับที่ 9 มีเกิด 01 มีการกับที่ 9 มีเกิด 01                                                                                                    | มือถือ 01                                                                                                    |
| บ้านเลอที่ 99 หมู่ที่ 9/9 ตนน ต่ำ                                                                                                    | ดำ                                                                                                    |
| วันที่มา 30/3/2564 - เวลา 08:15 🔅 ติทธ์ <mark>ฮ่าระหินแดง</mark> ลิงข้อมูลนัดหมาย 🤤 จุลชักประวัติโรดจากการทำงาน - 🗊 ความเร่งด่าน 5.N                                                                                                    | ลงข้อมูลนัดหมาย<br>🤋 จุดอักประวัดโรดจากการทำงาน - 🗊 ความแจ่งด่วน 5.Non ไ                                                                                                    |
| แผนด อื่นๆ การนา นำหนัก 60 ส่วนสูง 178 BMI 18.937 Temp. 36 BP 120 / 80                                                                                                    | นาหนัก 60 ส่วนสุง 178 BMI 18.937 Temp. 36 BP 120 / 80 PR                                                                                                    |
| ม้องความสารางได้ แสดงร้อยเหทย์สามพ่ายหน่ะที่นัดหนายได้<br>วันที่นัด 07/04/2564 0 0 0 0 0 0 0 0 M 0 ปฏิทิน - ช่วงเวลา 08:00 0 6 4 13:00 0 @ มีอกเวลา นักโร้นลัว 0<br>แหทย์ ขนังสารางโรคทั่วไป - ห้องกรวจ 999 กลับบ้าน - @ มีอก All Auto Show Slot<br>เหตุที่นัก หนแหทย์ภามนัก - @ มีอก All Auto Show Slot<br>เหตุที่นัก หนแหทย์ภามนัก - @ มีอก All Auto Show Slot<br>เหตุที่นัก หนแหทย์ภามนัก - @ มีอก All Auto Show Slot<br>เหตุที่นัก หนแหทย์ภามนัก - @ มีอก All Auto Show Slot<br>เหตุที่นัก หนแหทย์ภามนัก - @ มีอก All Auto Show Slot<br>เหตุที่นัก หนแหทย์ภามนัก - @ มีอก All Auto Show Slot<br>เมตุที่นิยายางกา - ® มีอก All - Auto Show Slot<br>เมตุที่นิยายางกา - ® มีอก - ครณีมีการปฏิบัติด้าว<br>มระเทท | เมืองครมหตารรางเกิด แต่งเรื่อแหาข้อามตำแหน่งกินโตหมายได้<br>                                                                                                    |
| านตารอินๆ                                                                                                    | <ul> <li>เจาะเลือดปลายนา</li> <li>เจาะเลือดปลายนั่ว (DTX)</li> <li>เจาะเลือดปลายนั่ว (DTX)</li> <li>เจาะเลือดปลายนั่ว (DTX)</li> <li>เจาะเลือดปลายที่วยทุกครั้ง</li> <li>เจาะรับย</li> <li>กดปุ่มบันทึก</li> <li>แกลา</li> <li>00:00            <sup>1</sup> 1:2: 1:2: 1:2: 1:2: 1:2: 1:2: 1:2: 1:</li></ul> |

เอกสารฉบับนี้จัดทำขึ้นสำหรับโรงพยาบาลสมเด็จพระยุพราชกระนวน จังหวัดขอนแก่นเท่านั้นห้ามเผยแพร่โดยมิได้รับอนุญาต copyright By Bangkok Medical Software Co.,Ltd 6

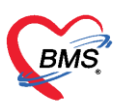

6 เลขที่ 2 ชั้น 2 ซ.สุขสวัสดิ์ 33 แขวง/เขต ราษฎร์บูรณะ กรุงเทพมหานคร โทรศัพท์ 0-2427-9991 โทรสาร 0-2873-0292 เลขที่ประจำตัวผู้เสียภาษี 0105548152334

#### 2. บันทึก Refer

|    | บันทึกข้อมูลห้องตรวจ 🕼 ใบรับรองแพทย์ 🗈 EMR 🔥 Lab 🙈 X-Ray 🤤 Task 🚽 🛅 บัแท็ก [F9] 🛛 ปีด |            |          |                |               |                   |                                   |             |               |              |               |
|----|---------------------------------------------------------------------------------------|------------|----------|----------------|---------------|-------------------|-----------------------------------|-------------|---------------|--------------|---------------|
|    | ข้อมูลผู้ป่วย                                                                         |            |          |                |               |                   |                                   |             |               |              |               |
|    | ดำนำหน่                                                                               | ก นาง      | กดปุ่    | มบันทึก        |               | นามสกุล           | ่ง ทแถบ                           | การสงคว     | หญึง ≁        |              |               |
| กา | รชักประ                                                                               | วัต        | การส     | ส่งตัว         |               |                   |                                   | (1)         |               |              |               |
| î  | ารชักปร                                                                               | ะวัติ การ  | -        |                | โรกเรื่อรัง ต | ารวจสุขภาพ การให้ | ้เกำแนะน <mark>ำ</mark> การส่งตัว | Consult กาย | เภาพ Note ∖   | /accine      |               |
|    | Task                                                                                  | 4          |          |                |               |                   |                                   |             |               |              |               |
|    | 🚽 บัเ                                                                                 | เท็กส่งตัว | 2        | เก้ไขการส่งตัว |               |                   |                                   |             |               |              |               |
|    | ประวัติก                                                                              | ารส่งตัว   |          |                |               |                   |                                   |             |               |              |               |
|    | ลำดับ                                                                                 | 🤋 ประเภท   | เผู้ป่วย | เลขที่ส่งต่อ   | Online ID     | HN                | วันที่ส่งตัว                      | เวลาส่งตัว  | วันที่หมดอายุ | วันที่มา รพ. | สิทธิการรักษา |
| ł  | 1                                                                                     | OF         | PD       | 5/61           |               | 0570054           | 3/7/2561                          | 16:45:48    |               | 3/7/2561     | ชำระเงินครบ   |
|    | 2                                                                                     | OF         | PD       | 7/61           |               |                   | 5/7/2561                          | 16:35:54    |               | 3/7/2561     | ชำระเงินครบ   |
|    |                                                                                       |            |          |                |               |                   |                                   |             |               |              |               |
|    | 7 รายการขับเทือการส่งตัว เมื่อกดบับเทือ                                               |            |          |                |               |                   |                                   |             |               |              |               |
|    |                                                                                       |            |          |                |               |                   | 11110011110000                    |             |               |              |               |
|    |                                                                                       |            |          |                |               |                   |                                   |             |               |              |               |

| 🔼 ข้อ       | มุลการส่งต่อ       | หผู้ป่วย ไปยั                  | เสถานบริการส       | อื่น                |                   |                  |                        |                       |
|-------------|--------------------|--------------------------------|--------------------|---------------------|-------------------|------------------|------------------------|-----------------------|
| ข้อมูลเวชระ | ะเบียน             |                                |                    |                     |                   |                  |                        |                       |
| ดำนำหน้า    | นาย                | <ul> <li>ชื่อ</li> </ul>       |                    | นามสกุล ต           |                   | เพศ ชาย          | <b>•</b>               | 👱 ลังกัด              |
| วันเกิด     | 14/11/2508         | <ul> <li>อายุ 52 ปี</li> </ul> | 7 เดือน 15 วัน     | หมู่เลือด           | 👻 บัตรปชช         | . 38             |                        | 48                    |
| แพ้ขา       |                    | PMH โรคป                       | ระจำตัว            |                     | โรกเรื่อรัง       |                  |                        | นัตกรั้งหน้า          |
| HN          | 00                 | โทรศัพท์                       |                    | มือกือ              |                   | สีผิว            |                        |                       |
| บ้านเลขที่  | 1653 ค. <b>แ</b> ง | (ที่ - ณ                       | u lu               | ตำบล 🕫              |                   | •                | ลัญชาติ ไทย            |                       |
| วันที่มา    | 29/6/2561          | <ul> <li>เวลา 09:13</li> </ul> | 3 🗘 ลิทธิ ป        | ระกันสังคม รพ.อื่นๆ |                   | ส่งต่อห้อง ห้องต | ารวจอายุรกรรม (No.1/1) | - 🗊 ความเช่งด่วน ปกติ |
| แผนก        | อายุรกรรม          | คลิกแถง                        | มการส่งตัว         | บัตร)               |                   | น้ำหนัก          | ส่วนสุง<br>BMI         | Temp. BP /            |
| ข้อมูลการส่ | งตัว 🕜             | ~                              |                    | 6                   |                   |                  |                        |                       |
| การ         | รส่งตัว            | การส่งตัวรับบ                  | ริการสถานพยาบาลย์  | iu (                | ลลึกปุ่มออก ไหม่  |                  |                        | <u> </u>              |
| การช่       | ภักประวัติ         |                                |                    |                     |                   |                  |                        |                       |
| การรัก      | ษาเบื้องต้น        | เลขที่ส่งต่อ                   | 4/61               | ออกไหม่ วัเ         | นที่ส่ง 29/6/2561 | - เวลา 16:       | :10 🏮 🗆 พยาบาส         | Refer n Ambulance     |
| การวินิจ    | ฉัย/พัตถการ        | ส่งต่อไป                       | ñ 15648            | 15648 : 22 เวชกา    | รคลินิก           |                  | 🔲 ก้น เลขทะเบียน Or    | line 🗾 🛃 ขึ้นทะเม่    |
| ผลตรวจทาง   | งห้องปฏิบัติการ    | เหตุผลการส่ง                   | ทัว รับไว้รักษาต่อ |                     | 2 10 2            | นออาสาห้อ        |                        |                       |
|             |                    | การวินิจฉัยห                   | ลัก U78000         | 🗊 ค้น               | 614.00            | ที่ยา119ยาคง 9   |                        |                       |
|             |                    | แพทย์ผู้                       | al-a s             | -                   | 🗊 ค้น             | จุดส่งต่อ OPD    |                        | •                     |
|             |                    | ท้องตร                         | 19 I .             |                     | •                 | ส่งตัวเพื่อ      |                        | A                     |
|             |                    | สภาพผู้ป                       | าย 5               |                     |                   |                  |                        |                       |
|             |                    | ประเภทการส่ง                   | ทัว ผู้ ดิ๊กพิม    | มพ์เอกสารส่งคัว     |                   | สาเหตุ           |                        | กดบุมบนทก             |
| 🛛 อกม       | ลึกการส่งตัว       | 🗹 พิมพ์เอกสาร                  |                    |                     |                   |                  |                        | 6 🕒 มัเท็ก 🛛 🛛 ปิด    |

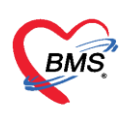

| 🍪 HOSxPReportDocu      | mentPrintForm                                                              | - = x                                                                                                    |
|------------------------|----------------------------------------------------------------------------|----------------------------------------------------------------------------------------------------|
| พิมพ์เอกสาร            |                                                                            | REFER_OUT 👰                                                                                                    |
| กำหนดเอกสารที่ต้องการ  | พิมพ่                                                                      |                                                                                                    |
| 🔽 พิมพ์ 🚺 Refe         | NPI431A7                                                                   | ▼<br>■ Preview                                                                                                    |
| พิมพ์                  | กรณีติ้กพิมพ์เอกสาร เมื่อกคบันทึก จะ<br>แสดงหน้าจอให้เลือกเอกสารที่จะปริ้น | → Preview                                                                                                    |
| 🗆 พิมพ์<br>เครื่องพิมท |                                                                            | <ul> <li>▼</li> <li>Preview</li> </ul>                                                                                                    |
| 🗆 พิมพ์<br>เครื่องพิมท | i                                                                          | <ul><li>▼</li><li>Preview</li></ul>                                                                                                    |
| 🔲 พิมพ์<br>เครื่องพิมท | 1                                                                          | ▼ □ Preview                                                                                                    |
| พิมพ์<br>เครื่องพิมท   | 1                                                                          | <ul><li>✓</li><li>✓</li>&lt;</ul> |
| Parameter 22899        |                                                                            | 🥑 ตกลง 🛛 🗙 ปิด                                                                                                    |

### บันทึกส่องต่อจุดบริการอื่นๆ

| ี่ บันทึกข้อมูลห้องตรวจ 🕼 ใบรับรองแพทย์ 🕐 EMR 🔥 Lab 🛕 X-Ray 😑 Task 🚹 🗋 บัแท็ก [F9] 🛛 ปิด |                                              |                                         |  |
|------------------------------------------------------------------------------------------|----------------------------------------------|-----------------------------------------|--|
| ข้อมูลผู้ป่วย<br>กลาโบาที่ก (F0)                                                         |                                              |                                         |  |
| ดำนำหน้า                                                                                 | h 😵 OPDSignDoctorEntryForm                   |                                         |  |
| การชักประวัติ                                                                            | <b>ลงชื่อบันทึกตรวจผ</b> ู้ป่วย              |                                         |  |
| การชักประว่                                                                              | ข้อมูลผู้รับบริการ เลือกจุดบริการในการส่งต่อ |                                         |  |
| สัญญาณชีพ                                                                                |                                              |                                         |  |
| ประวัติ [(                                                                               |                                              |                                         |  |
| Vital Sig                                                                                | Sic                                          |                                         |  |
| ช่วยเห                                                                                   | ส่งต่อห้อง แผนไทย                            | 🗸 🗆 I.S. 🗊 จำค่า สถานะ ตรวจแล้ว 🔹 จำค่า |  |
| จัดกรองภา                                                                                | การประเมินสมรรถนะ                            | ✓ ความเร่งต่วน ปกติ ✓                   |  |
| การจัดก                                                                                  | การกัดก<br>Task                              |                                         |  |
| งานป้อ-                                                                                  |                                              |                                         |  |
| งานจั                                                                                    | 🔜 พิมพ์เอกสาร (F1) 🔗 ยืนยัน (F9              | กดยื่นยัน(F9)                           |  |
| งานสงเส'                                                                                 |                                              |                                         |  |
| 6386<br>0.2805                                                                           | ถ้าสับ ขึ้นขันการนิยม์ ชื่อแบบปกรับ          | เอรื่องบิเหม์                           |  |
| Vac                                                                                      | การบิมพ่                                     | al contrain                             |  |
| Focus (                                                                                  | รับอีอกการส่งต่อ                             |                                         |  |
|                                                                                          |                                              |                                         |  |